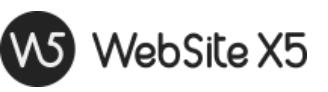

# Nella conversione di un progetto con la versione 2020.3 di WebSite X5, a cosa devo prestare attenzione?

Con la versione 2020.3 abbiamo "ripreso il discorso" sull'e-commerce iniziato con la v2020.1 e introdotto la possibilità di creare dei filtri personalizzati per la pagina di ricerca del carrello. Abbiamo anche aggiunto le funzioni necessarie per specificare delle differenze di costo per le spese di spedizione in funzione della Nazione del Cliente che effettua l'ordine. Infine, per i pagamenti tramite PayPal Commerce Platform, abbiamo integrato il protocollo di sicurezza *3D Secure* e attivato nuove misure a garanzia di un corretta gestione dei resi in caso di spedizioni fisica dei prodotti.

Oltre all'e-commerce, abbiamo fatto un restyle di come vengono presentati i commenti lasciati dagli utenti (raccolti attraverso l'Oggetto *Commento e Voti* o attraverso la funzione *Commenti* prevista per gli articoli del Blog); abbiamo riorganizzato la finestra *Stile delle Righe* aggiungendo la possibilità di inserire le Ancore sulle Righe oltre che sugli Oggetti; abbiamo ottimizzato il sistema di salvataggio dei file di progetto e aggiornato la versione jQuery utilizzata nei siti realizzati.

Queste sono, brevemente, le principali migliorie introdotte: un elenco più completo è disponibile nella pagina <u>Novità</u> del sito. In fase di conversione dei progetti, comunque, gli elementi a cui devi prestare attenzione sono solo i seguenti:

# [01]\_PayPal Commerce Platform

Se è già stato attivato PayPal Commerce Platform, convertendo il progetto con la v2020.3 nel modulo d'ordine viene inserito il campo *Nazione*: questo campo, richiesto obbligatoriamente da PayPal, viene automaticamente impostato come "visibile" e "obbligatorio".

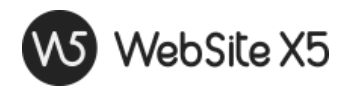

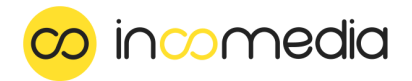

#### [02]\_Stili

La paginazione prevista al fondo della pagina Ricerca Prodotti, dell'Home Page del Blog e delle pagine in cui è stato inserito l'Oggetto Commento e Voti, eredita lo stile previsto per il Modello del Sito.

## [03]\_Commenti e Voti

Per l'Oggetto Commenti e Voti verrà impostata l'altezza automatica dal momento che è prevista la paginazione dei contenuti.

## [04]\_Lingue

Nella v2020.3 sono stati introdotti nuovi testi gestiti in automatico dal programma. Questi testi sono già stati localizzati nelle lingue principali (Inglese, Tedesco, Spagnolo, Francese, Italiano) ma potrebbero non essere stati localizzati in tutte le altre lingue in cui il sito realizzato è reso disponibile.

Nel caso si rendesse necessario, è possibile modificare i testi gestiti automaticamente attraverso la finestra *Gestione Contenuti in Lingua* che si può richiamare andando al *Passo 1 - Impostazioni del Sito* e cliccando sul pulsante 📰 posto a fianco dell'opzione *Lingua dei Contenuti* (per maggiori informazioni, vedi <u>Come si gestiscono le lingue per i testi inseriti in automatico dal programma?</u>).